# Configuración de ancho de banda de interfaces de entrada y salida en switches SG/SF 250

# Objetivo

Bandwidth hace referencia a la cantidad de datos que se pueden transferir a través de una trayectoria de red. La configuración del ancho de banda se puede hacer diferente para el tráfico entrante y el tráfico saliente. Las interfaces de ingreso hacen referencia a las interfaces con tráfico entrante mientras las interfaces de egreso hacen referencia a las interfaces con tráfico saliente.

El objetivo de este documento es explicar cómo configurar la configuración de ancho de banda en los switches SG250 y SF250.

## **Dispositivos aplicables**

- SF250
- SG250
- SG250X

#### Versión del software

• 2.4.5.71

## Configuración de los parámetros de ancho de banda

Paso 1. Inicie sesión en la utilidad de configuración web del switch.

| ululu Swit | Switch | Application: | Switch Management              |
|------------|--------|--------------|--------------------------------|
|            |        | Application. |                                |
|            |        | Username:    | cisco                          |
|            |        | Password:    | •••••                          |
|            |        | Language:    | English 🗸                      |
|            |        |              | Log In Secure Browsing (HTTPS) |

Paso 2. Elija **Advanced** en el menú desplegable *Display Mode* situado en la parte superior de la página.

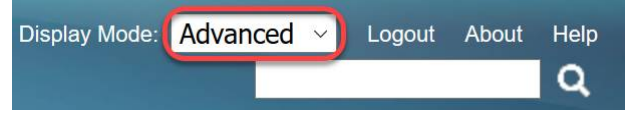

Paso 3. Haga clic en Calidad de servicio > General > Ancho de banda en el menú.

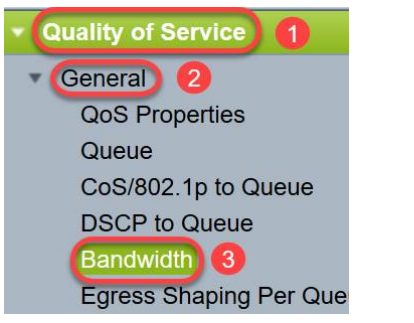

Se abre la página Ancho de banda:

La Tabla de Ancho de Banda contiene los siguientes campos para cada interfaz:

*Límite de Velocidad de Ingreso*: El tráfico de ingreso se refiere al tráfico entrante. Cuando se activa, muestra el límite de velocidad para las interfaces de entrada (entrantes). Para el puerto FE (Fast Ethernet), el ancho de banda asignado estará en el rango de 62 a 100 000 Kbps, mientras que para los puertos GE (Gigabit Ethernet) el rango de ancho de banda estará entre 62 y 1 000 000 Kbps.

- Estado - Muestra si el límite de velocidad de ingreso está habilitado.

- Límite de velocidad (KBits/seg): muestra el límite de velocidad de ingreso para el puerto.

- % - Muestra el límite de velocidad de ingreso para el puerto dividido por el ancho de banda total del puerto.

- *CBS (Bytes)*: Tamaño de ráfaga comprometida (CBS) es el tamaño máximo de ráfaga de datos para la interfaz de ingreso en bytes de datos que acepta una red. El CBS puede estar en el rango de 3000 a 19 173 960 bytes.

·Velocidad de modelado de egreso: muestra estadísticas del tráfico de egreso (saliente).

- Estado - Muestra si las tasas de modelado de egreso están habilitadas.

- *CIR (KBits/sec)*: la Velocidad de información comprometida (CIR) muestra el ancho de banda máximo para la interfaz de salida. Especifica la cantidad de ancho de banda garantizado en un servicio de Frame Relay. Esto garantiza que las tramas que están dentro del nivel CIR serán entregadas pero no se garantiza cuando las tramas exceden este límite. Para los puertos FE, la velocidad de modelado está en el rango de 64 a 1.00.000 Kbps, mientras que para los puertos GE está en el rango de 64 a 1.000.000 Kbps.

- *CBS (Bytes)* - Tamaño máximo de ráfaga de datos para la interfaz de egreso en bytes de datos.

| Bandwidth         |             |                    |                        |   |             |           |                 |             |                                   |
|-------------------|-------------|--------------------|------------------------|---|-------------|-----------|-----------------|-------------|-----------------------------------|
| Bandwidth Tab     | le          |                    |                        |   |             |           |                 |             | Showing 1-52 of 52 All v per page |
| Filter: Interface | Type equals | to Port            | Go                     |   |             |           |                 |             |                                   |
| Entry No.         | Interface   | Ingress Rate Limit |                        |   |             | Egress Sh | aping Rates     |             |                                   |
|                   |             | Status             | Rate Limit (KBits/sec) | % | CBS (Bytes) | Status    | CIR (KBits/sec) | CBS (Bytes) |                                   |

Paso 4. Seleccione una interfaz haciendo clic en el botón de opción correspondiente de la interfaz para la que desea configurar los parámetros de ancho de banda y haga clic en

| Editor |   | Copy Setti | ings | Edit 2     |          |
|--------|---|------------|------|------------|----------|
|        | 0 | 52         | GE4  | Disabled   | Disabled |
|        | 0 | 51         | GE3  | Disabled   | Disabled |
|        | 0 | 50         | GE2  | Disabled   | Disabled |
|        | 0 | 49         | GE1  | Disabled 1 | Disabled |

Aparece una nueva ventana.

| Interface:                            | Port GE1  ( | ) LAG 1 ~                                       |
|---------------------------------------|-------------|-------------------------------------------------|
| Ingress Rate Limit:                   | Enable      |                                                 |
| ✤ Ingress Rate Limit:                 | 100         | KBits/sec (Range: 100 - 1000000, Default: 100)  |
| ✤ Ingress Committed Burst Size (CBS): | 128000      | Bytes (Range: 3000 - 19173960, Default: 128000) |
| Egress Shaping Rate:                  | Enable      |                                                 |
| Committed Information Rate (CIR):     | 64          | KBits/sec (Range: 64 - 1000000, Default: 64)    |
| ✤ Egress Committed Burst Size (CBS):  | 128000      | Bytes (Range: 4096 - 16762902, Default: 128000) |
| Apply                                 |             |                                                 |

Paso 5. Seleccione **Port** interface si desea aplicar la configuración de ancho de banda en un puerto determinado o haga clic en **LAG** (Agregación de enlaces) si desea aplicar la configuración de ancho de banda en un paquete de unos pocos o todos los puertos individuales. A continuación, elija un valor concreto de la lista desplegable que aparece junto a él.

**Nota:** Para configurar la configuración de LAG, puede navegar a *Administración de puertos > Agregación de enlaces > Administración de LAG* desde el menú; seleccione un LAG que desee editar y agregue puertos a ese LAG.

| Interface:                           | Port GE1  ( | ) LAG 1                                         |
|--------------------------------------|-------------|-------------------------------------------------|
| Ingress Rate Limit:                  | Enable      |                                                 |
| ✤ Ingress Rate Limit:                | 100         | KBits/sec (Range: 100 - 1000000, Default: 100)  |
| Ingress Committed Burst Size (CBS):  | 128000      | Bytes (Range: 3000 - 19173960, Default: 128000) |
| Egress Shaping Rate:                 | Enable      |                                                 |
| Committed Information Rate (CIR):    | 64          | KBits/sec (Range: 64 - 1000000, Default: 64)    |
| ✤ Egress Committed Burst Size (CBS): | 128000      | Bytes (Range: 4096 - 16762902, Default: 128000) |
|                                      |             |                                                 |

Paso 6. (Opcional) Marque la casilla de verificación Límite de velocidad de ingreso si desea definir el ancho de banda del tráfico entrante.

| Interface:                          | Port GE1  ( | ) LAG 1                                         |
|-------------------------------------|-------------|-------------------------------------------------|
| Ingress Rate Limit:                 | Enable      |                                                 |
| Ingress Rate Limit:                 | 100         | KBits/sec (Range: 100 - 1000000, Default: 100)  |
| Ingress Committed Burst Size (CBS): | 128000      | Bytes (Range: 3000 - 19173960, Default: 128000) |
| Egress Shaping Rate:                | Enable      |                                                 |
| Committed Information Rate (CIR):   | 64          | KBits/sec (Range: 64 - 1000000, Default: 64)    |
| Egress Committed Burst Size (CBS):  | 128000      | Bytes (Range: 4096 - 16762902, Default: 128000) |
| Apply Close                         |             |                                                 |

Nota: Si no verificó Límite de tasa de ingreso en el Paso 6, vaya directamente al Paso 9.

Paso 7. Introduzca el valor en el campo Límite de velocidad de ingreso.

| Interface:                          | Port GE1  ( | ) LAG 1                                         |
|-------------------------------------|-------------|-------------------------------------------------|
| Ingress Rate Limit:                 | 🖂 Enable    |                                                 |
| Ingress Rate Limit:                 | 150         | KBits/sec (Range: 100 - 1000000, Default: 100)  |
| Ingress Committed Burst Size (CBS): | 128000      | Bytes (Range: 3000 - 19173960, Default: 128000) |
| Egress Shaping Rate:                | Enable      |                                                 |
| Committed Information Rate (CIR):   | 64          | KBits/sec (Range: 64 - 1000000, Default: 64)    |
| Egress Committed Burst Size (CBS):  | 128000      | Bytes (Range: 4096 - 16762902, Default: 128000) |
| Apply                               |             |                                                 |

**Nota:** Los dos campos *Límite de Velocidad de Ingreso* no aparecen cuando el tipo de interfaz es LAG.

Paso 8. Introduzca el valor en el campo Tamaño de ráfaga comprometida de entrada (CBS).

| Interface:                           | Port GE1  ( | ) LAG 1                                         |
|--------------------------------------|-------------|-------------------------------------------------|
| Ingress Rate Limit:                  | Enable      |                                                 |
| Ingress Rate Limit:                  | 150         | KBits/sec (Range: 100 - 1000000, Default: 100)  |
| Ingress Committed Burst Size (CBS):  | 150000      | Bytes (Range: 3000 - 19173960, Default: 128000) |
| Egress Shaping Rate:                 | Enable      |                                                 |
| Committed Information Rate (CIR):    | 64          | KBits/sec (Range: 64 - 1000000, Default: 64)    |
| ₩ Egress Committed Burst Size (CBS): | 128000      | Bytes (Range: 4096 - 16762902, Default: 128000) |
| Apply Close                          |             |                                                 |

**Nota:** Los campos *Límite de velocidad de entrada* y *Tamaño de ráfaga comprometida de entrada (CBS)* se rellenan automáticamente con los valores predeterminados cuando la casilla de verificación Límite de tasa de entrada está activada.

Paso 9. (Opcional) Marque la casilla de verificación **Velocidad de modelado de salida** si desea definir el ancho de banda del tráfico saliente. La velocidad de modelado se refiere al ancho de banda máximo permitido en las interfaces de egreso.

| Interface:                          | Port GE1  ( | LAG 1 V                                         |
|-------------------------------------|-------------|-------------------------------------------------|
| Ingress Rate Limit:                 | Enable      |                                                 |
| Ingress Rate Limit:                 | 150         | KBits/sec (Range: 100 - 1000000, Default: 100)  |
| Ingress Committed Burst Size (CBS): | 150000      | Bytes (Range: 3000 - 19173960, Default: 128000) |
| Egress Shaping Rate:                | Enable      |                                                 |
| Committed Information Rate (CIR):   | 64          | KBits/sec (Range: 64 - 1000000, Default: 64)    |
| Egress Committed Burst Size (CBS):  | 128000      | Bytes (Range: 4096 - 16762902, Default: 128000) |
| Apply Close                         |             |                                                 |

**Nota:** Si no verificó *Velocidad de modelado de egreso* en el Paso 9, vaya directamente al <u>Paso 12</u>.

Paso 10. Introduzca el valor en el campo Velocidad de confirmación de información (CIR).

| Interface:                          | Port GE1  O LAG 1 |                                                 |  |
|-------------------------------------|-------------------|-------------------------------------------------|--|
| Ingress Rate Limit:                 | Enable            |                                                 |  |
| 🌣 Ingress Rate Limit:               | 150               | KBits/sec (Range: 100 - 1000000, Default: 100)  |  |
| Ingress Committed Burst Size (CBS): | 150000            | Bytes (Range: 3000 - 19173960, Default: 128000) |  |
| Egress Shaping Rate:                | 🖂 Enable          |                                                 |  |
| Committed Information Rate (CIR):   | 65                | KBits/sec (Range: 64 - 1000000, Default: 64)    |  |
| Egress Committed Burst Size (CBS):  | 128000            | Bytes (Range: 4096 - 16762902, Default: 128000) |  |
| Apply Close                         |                   |                                                 |  |

Paso 11. Introduzca el valor necesario en el campo *Tamaño de ráfaga comprometida de salida (CBS)*.

**Nota:** Esta cantidad se puede enviar incluso si aumenta temporalmente el ancho de banda por encima del límite permitido.

| Interface:                                                        | Port GE1  ( | ) LAG 1                                         |  |  |
|-------------------------------------------------------------------|-------------|-------------------------------------------------|--|--|
| Ingress Rate Limit:                                               | Enable      |                                                 |  |  |
| 🌣 Ingress Rate Limit:                                             | 150         | KBits/sec (Range: 100 - 1000000, Default: 100)  |  |  |
| Ingress Committed Burst Size (CBS):                               | 150000      | Bytes (Range: 3000 - 19173960, Default: 128000) |  |  |
| Egress Shaping Rate:                                              | Enable      |                                                 |  |  |
| Committed Information Rate (CIR):                                 | 65          | KBits/sec (Range: 64 - 1000000, Default: 64)    |  |  |
| Egress Committed Burst Size (CBS):                                | 140000      | Bytes (Range: 4096 - 16762902, Default: 128000) |  |  |
| Apply Close                                                       |             |                                                 |  |  |
| Paso 12. Haga clic en <b>Aplicar</b> para guardar los parámetros. |             |                                                 |  |  |

| Interface:                           | Port GE1  ( | ) LAG 1                                         |
|--------------------------------------|-------------|-------------------------------------------------|
| Ingress Rate Limit:                  | Enable      |                                                 |
| 🌣 Ingress Rate Limit:                | 150         | KBits/sec (Range: 100 - 1000000, Default: 100)  |
| Singress Committed Burst Size (CBS): | 150000      | Bytes (Range: 3000 - 19173960, Default: 128000) |

### Copiar configuración

Paso 1. Para copiar los parámetros de una interfaz a otra o varias interfaces, haga clic en el botón de opción de la interfaz de origen.

| Ban                                    | Bandwidth Table                          |     |                      |                        |   |             |          |                 |             |  |  |
|----------------------------------------|------------------------------------------|-----|----------------------|------------------------|---|-------------|----------|-----------------|-------------|--|--|
| Filte                                  | Filter: Interface Type equals to Port Go |     |                      |                        |   |             |          |                 |             |  |  |
| Entry No. Interface Ingress Rate Limit |                                          |     | Egress Shaping Rates |                        |   |             |          |                 |             |  |  |
|                                        |                                          |     | Status               | Rate Limit (KBits/sec) | % | CBS (Bytes) | Status   | CIR (KBits/sec) | CBS (Bytes) |  |  |
| 0                                      |                                          | FE1 | Enabled              | 100                    |   | 654164      | Enabled  | 64              | 55616       |  |  |
| 0                                      | 2                                        | FE2 | Disabled             |                        |   |             | Disabled |                 |             |  |  |
| 0                                      | 3                                        | FE3 | Disabled             |                        |   |             | Disabled |                 |             |  |  |

Paso 2. Haga clic en Copiar configuración.

| Copy Settings | Edit |
|---------------|------|
|---------------|------|

Aparece una nueva ventana:

| Copy configuration from entry 49 (GE1) |                                     |  |  |  |  |  |
|----------------------------------------|-------------------------------------|--|--|--|--|--|
| to:                                    | (Example: 1,3,5-10 or: FE1,FE3-GE4) |  |  |  |  |  |
| Apply Close                            | ĺ                                   |  |  |  |  |  |

Paso 3. En el campo proporcionado, introduzca la interfaz de destino. Para copiar la misma configuración en varias interfaces, separe las interfaces de destino o los rangos de interfaces con comas.

| Copy configuration from entry 49 (GE1) |                                     |  |  |  |  |  |  |  |
|----------------------------------------|-------------------------------------|--|--|--|--|--|--|--|
| to: FE2-FE10,GE2                       | (Example: 1,3,5-10 or: FE1,FE3-GE4) |  |  |  |  |  |  |  |
| Apply Close                            |                                     |  |  |  |  |  |  |  |

Paso 4. Haga clic en Aplicar para copiar la configuración.

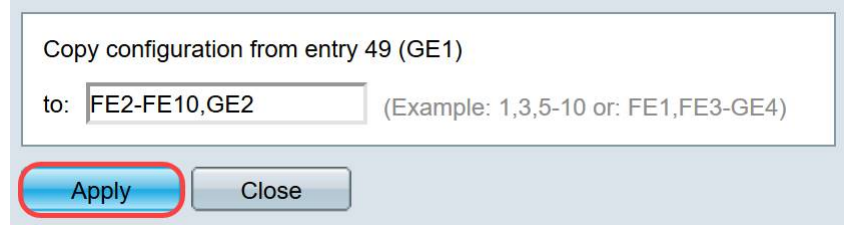

Ahora debería haber configurado correctamente los parámetros de ancho de banda en el switch SG250 o SF250.